https://www.youtube.com/watch?v=h69aX647oew&fbclid=IwAR3BY1ufg0ScZ23s\_ThpiRCriQxjTHxY C9fwofUPYNBA0Adkh6Jr7OflHC0

## Chocoladen look – video les

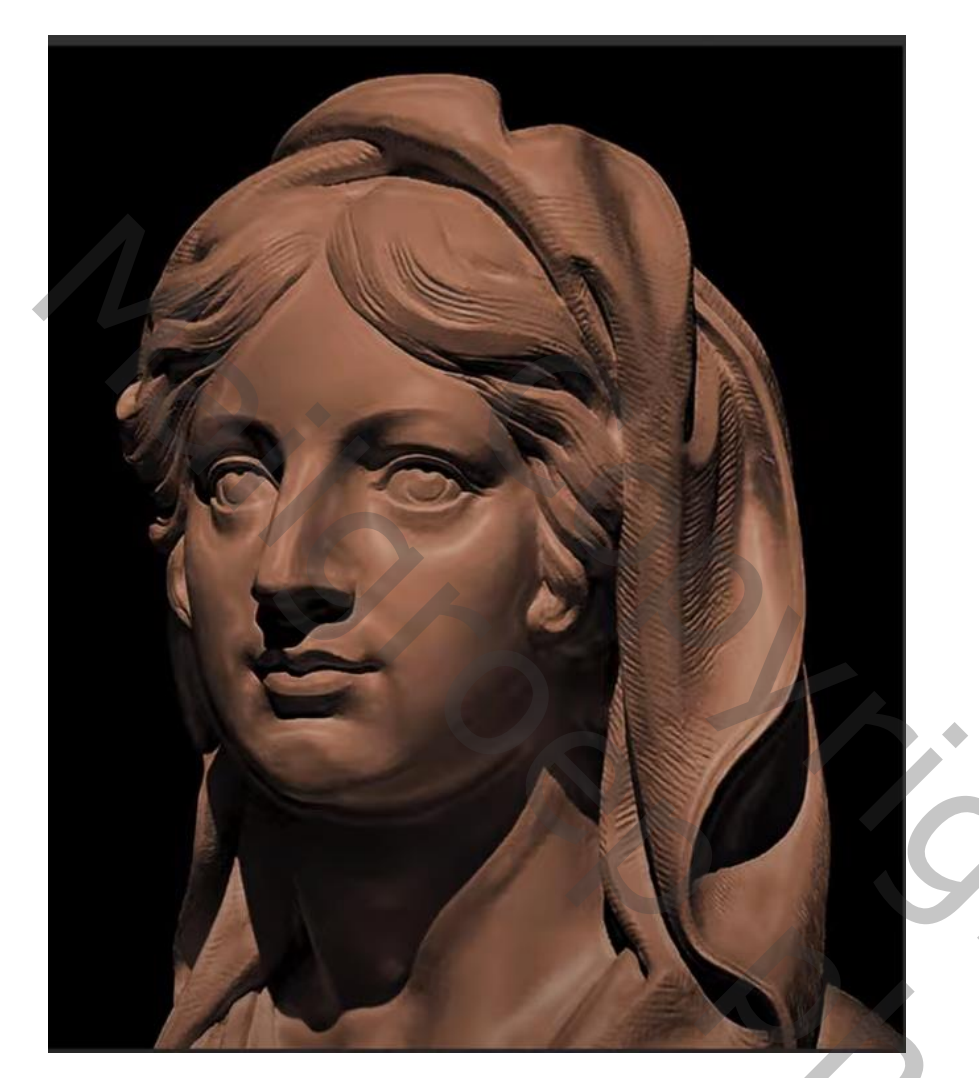

<u>Nodig</u> : subject (liefst van een kleur met natuurlijke schaduwen)

Selectie maken van het subject; klik Ctrl + J om de selectie op een nieuwe laag te kopiëren Bekomen laag omzetten in Slim Object; noem de laag "subject" Nieuwe laag onder de Slimme laag; vul met zwart

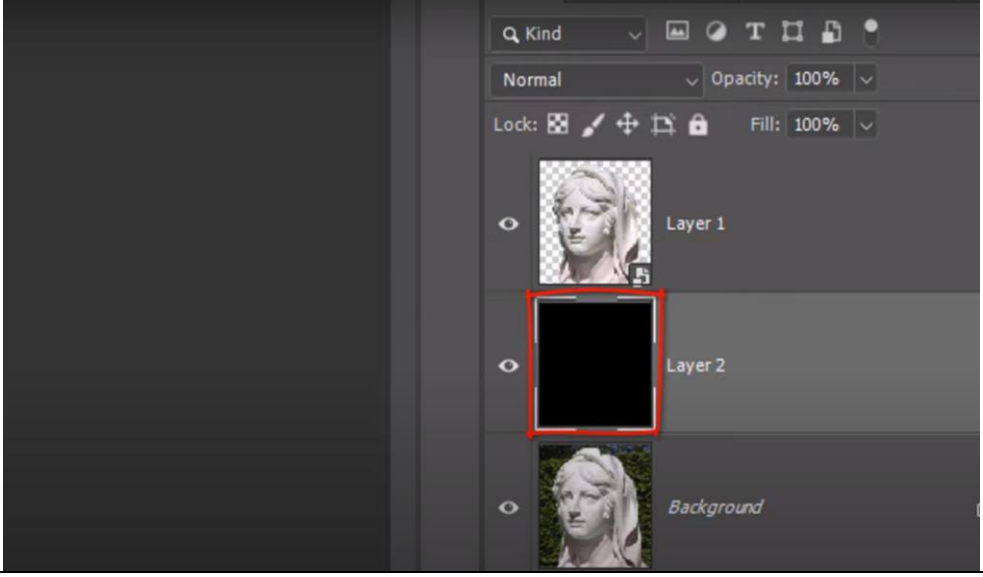

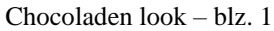

201

## Activeer laag "subject"; Filter → Vervagen → Oppervlak vervagen : 10 px; 5 niveaus (waarden aanpassen aan eigen afbeelding)

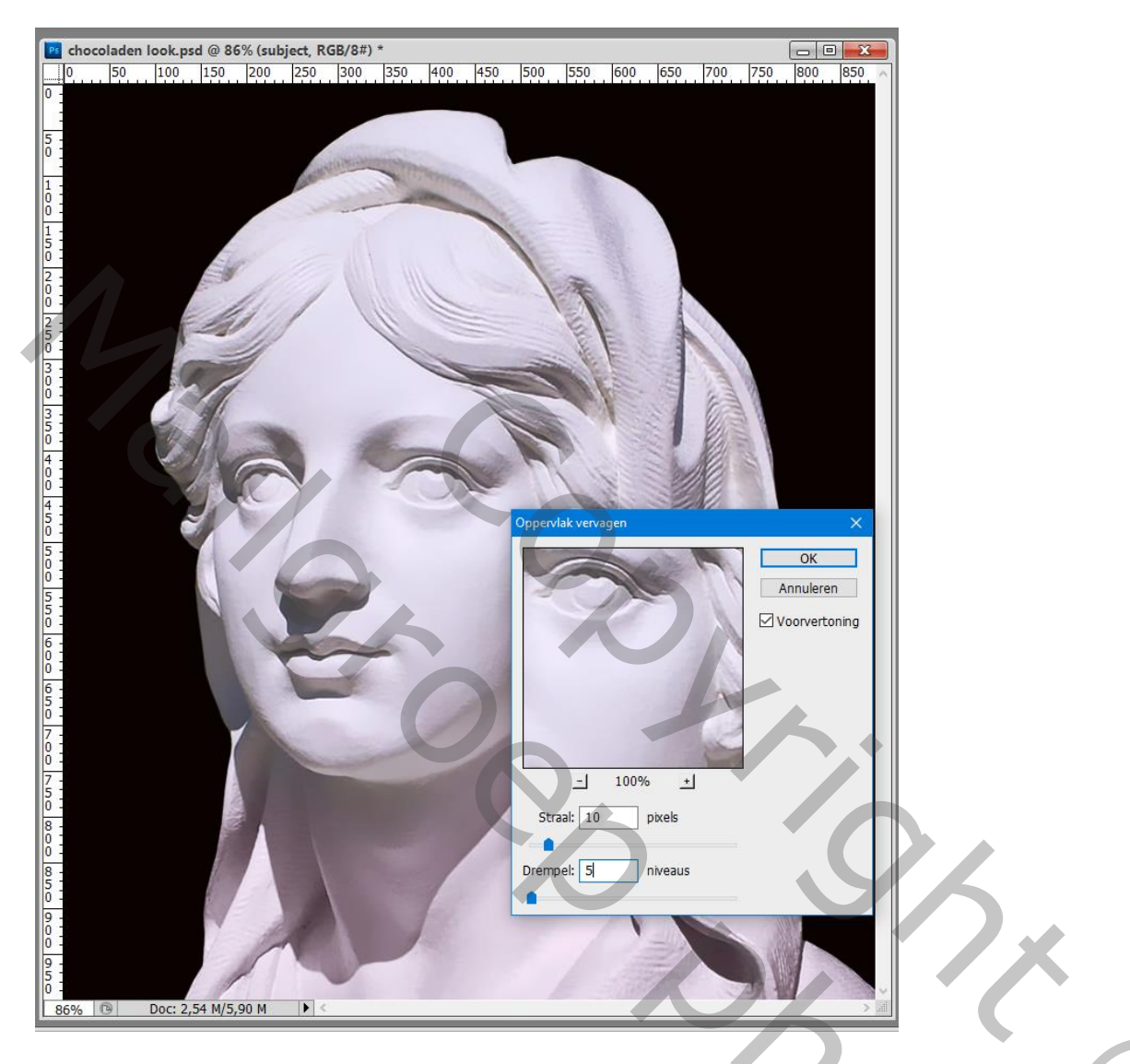

Voeg een Aanpassingslaag 'Belichting' toe : -0,2 ; 0,1 ; 0,4 ; Uitknipmasker boven het "subject"

| Aanpassingen Maskers | Lagen Kanalen Paden 📲                                                                                                    |
|----------------------|----------------------------------------------------------------------------------------------------|
| Belichting Aangepast | Normaal VDekking: 100% •                                                                                                    |
| Belichting: -0,2     | Vergr.: 🖸 🖌 🕂 🖬 Vul: 100% 🔸                                                                                                    |
| Verschuiving: 0,1    | Belichting 1                                                                                                    |
| Gammacorrectie: 0,4  | Subject                                                                                                    |
|                      | Slimme filters                                                                                                    |
| #                    | Plastic Arrow Oppervlak vervagen The second second s |
| Ø                    | 💌 🗾 zwart                                                                                                    |
|                      | Carl Achtergrond                                                                                                    |
|                      |                                                                                                    |
|                      |                                                                                                    |

Aanpassingslaag 'Kleurtoon/Verzadiging' : Vink Vullen met kleur aan, 15 ; 40 ; 0 ; Uitknipmasker

| Aanpassingen Maskers *            | Lagen Kanalen Paden ▼≣      |
|-----------------------------------|-----------------------------|
| Kleurtoon/verzadiging Aangepast ~ | Normaal Vekking: 100% •     |
| (비행 Origineel > )                 | Vergr.: 🖸 🥒 🕂 📾 Vul: 100% 🔸 |
| Kleurtoon: 15                     | ► Kleurtoon/verzadiging 1   |
| △<br>Verzadiging: 40              | 💌 🕫 🔡 Belichting 1          |
| Lichtheid:                        | Subject S *                 |
|                                   | 💌 zwart                     |
| プロ ガ レ Vullen met kleur           | Achtergrond                 |
|                                   |                             |
|                                   | G@ fx. □ Ø. □ 3 3           |

Terug het subject activeren; ga naar Filter  $\rightarrow$  Artistiek  $\rightarrow$  Plastiek : 5 ; 5 ; 15 (voor deze afbeelding!)

| Plastic (100%) |                                                                                                   |                                                                                            |
|----------------|---------------------------------------------------------------------------------------------------|--------------------------------------------------------------------------------------------|
|                | V Artistick<br>Doog pensel<br>Kourgoog<br>Noor give<br>Noor give<br>Pensee<br>Noor give<br>Pensee | Resc OK   Festo Annuleren   Festo Sterkte licht   Sterkte licht S   Details S   Voelend 15 |
|                | Posterinden Rum gant<br>Viel Voorberekt                                                           | Witeref                                                                                    |
|                |                                                                                                   |                                                                                            |
| - U 10% V      |                                                                                                   |                                                                                            |
|                |                                                                                                   |                                                                                            |

Wil je het iets donkerder??? Voeg een Aanpassingslaag Helderheid/Contrast': -40 ; 15 ; Uitknipmasker

| Aanpassingen Maskers         | Lagen Kanalen Pad | en 📲                   |
|------------------------------|-------------------|------------------------|
| Helderheid/contrast          | Normaal           | ✓ Dekking: 100% ·      |
| Helderheid: _40              | Vergr.: 🖸 🥒 🕂 🔒   | Vul: 100% •            |
|                              | 🖲 т 🔆 🖉 н         | lelderheid/contrast 1  |
| Contrast: 15                 | Э т 3 К           | leurtoon/verzadiging 1 |
| Verouderde functie gebruiken | ● ↓ ▲ 8 B         | elichting 1            |
|                              | subject           | <del>.</del>           |
|                              | wart              |                        |
|                              | Achtergrond       | / 🗅                    |
|                              |                   |                        |
|                              |                   |                        |
|                              |                   |                        |
|                              |                   |                        |
|                              |                   |                        |
|                              |                   |                        |
|                              |                   |                        |
|                              |                   |                        |
|                              |                   |                        |
|                              |                   |                        |
|                              |                   |                        |
|                              |                   |                        |
|                              |                   |                        |
|                              |                   |                        |
|                              |                   |                        |
|                              |                   |                        |
|                              |                   |                        |
|                              |                   | V Z                    |
|                              |                   |                        |
|                              |                   |                        |
|                              |                   |                        |
|                              |                   |                        |
|                              |                   |                        |
|                              |                   |                        |